## Curve Fitting in Microsoft Excel By William Lee

This document is here to guide you through the steps needed to do curve fitting in Microsoft Excel using the least-squares method.

In mathematical equations you will encounter in this course, there will be a dependent variable and an independent variable. Identifying the dependent and independent variables in a mathematical equation will help you identify what you are solving for in the equation. The *independent variable* is a variable whose value determines the value of the *dependent variables*. Independent variable is plotted on the Xaxis, and the dependent variable is plotted on the Y-axis. Other variables may also be present in equations. These may be constants or other variables. They may be given to you or you may be required to obtain them by performing curve fitting. The example below illustrates this point.

Equation 1: y = mx + C

y = dependent variable x = independent variable m and C = constants

Data set:

| X – independent variable | Y – dependent variable |
|--------------------------|------------------------|
| 0                        | 50                     |
| 10                       | 70                     |
| 20                       | 90                     |
| 30                       | 110                    |
| 40                       | 130                    |
| 50                       | 150                    |

Graph 1:

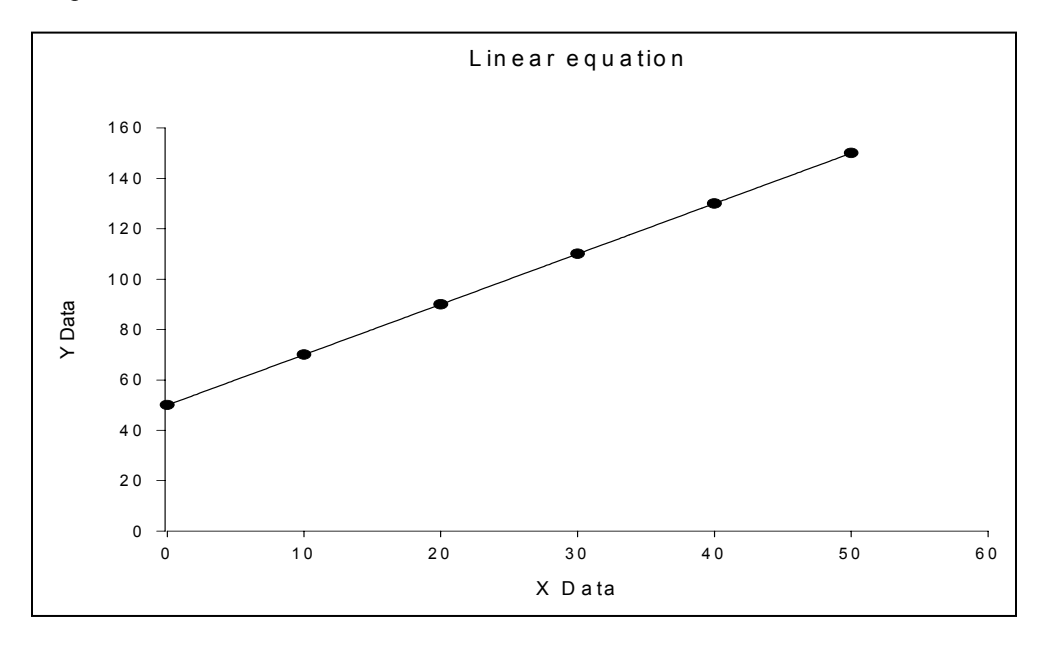

When the dependent and independent variables are plotted as shown in graph 1, m and C values are obtained by adding a best fit line through the data points. m is the slope of the equation, and C is the y-intercept. Adding a best-fit line in Excel can be done by using the Add Trendline.

| 1 | • | Ad | d | Data | Set | in | Exce | 1 |
|---|---|----|---|------|-----|----|------|---|
|---|---|----|---|------|-----|----|------|---|

| <b>X</b> N | 🔀 Microsoft Excel - Book1 |                           |                     |                           |                    |                |   |  |  |  |
|------------|---------------------------|---------------------------|---------------------|---------------------------|--------------------|----------------|---|--|--|--|
|            | <u>F</u> ile <u>E</u> dit | <u>V</u> iew <u>I</u> nse | ert F <u>o</u> rmat | <u>T</u> ools <u>D</u> a  | ata <u>W</u> indov | v <u>H</u> elp |   |  |  |  |
| D          | 🖻 🖪 🔒                     | ) 🎒 🖻                     | 🗠 🖌 🍓               | Σ <del>•</del> <u>2</u> ↓ | 7. I III I         | 🖓 🏆 Aria       | l |  |  |  |
|            | C6                        | •                         | fx X                |                           |                    |                |   |  |  |  |
|            | Α                         | В                         | С                   | D                         | E                  | F              | G |  |  |  |
| 1          |                           |                           |                     |                           |                    |                |   |  |  |  |
| 2          |                           |                           |                     |                           |                    |                |   |  |  |  |
| 3          |                           |                           |                     |                           |                    |                |   |  |  |  |
| 4          |                           |                           |                     |                           |                    |                |   |  |  |  |
| 5          |                           |                           |                     |                           |                    |                |   |  |  |  |
| 6          |                           |                           | X                   | Y                         |                    |                |   |  |  |  |
| 7          |                           |                           | 0                   | 50                        |                    |                |   |  |  |  |
| 8          |                           |                           | 10                  | 70                        |                    |                |   |  |  |  |
| 9          |                           |                           | 20                  | 90                        |                    |                |   |  |  |  |
| 10         |                           |                           | 30                  | 110                       |                    |                |   |  |  |  |
| 11         |                           |                           | 40                  | 130                       |                    |                |   |  |  |  |
| 12         |                           |                           | 50                  | 150                       |                    |                |   |  |  |  |
| 13         |                           |                           |                     |                           |                    |                |   |  |  |  |
| 14         |                           |                           |                     |                           |                    |                |   |  |  |  |
| 15         |                           |                           |                     |                           |                    |                |   |  |  |  |
| 10         |                           |                           |                     |                           |                    |                |   |  |  |  |
| 1/         |                           |                           |                     |                           |                    |                |   |  |  |  |
| 10         |                           |                           |                     |                           |                    |                |   |  |  |  |

## 2. To graph it click on **Chart Wizard button.**

| 🔀 Microsoft Excel - Book1 |                |              |      |      |                  |     |               |    |     |                |              |       |   |
|---------------------------|----------------|--------------|------|------|------------------|-----|---------------|----|-----|----------------|--------------|-------|---|
| 8                         | <u>F</u> ile ļ | <u>E</u> dit | ⊻iew | Inse | ert F <u>o</u> r | mat | <u>T</u> ools | Da | ita | <u>W</u> indow | <u>H</u> elp |       |   |
| D                         | 🛩 🖕            | 1 🔒          | 6    | B    | ю. <del>,</del>  |     | Σ•            | ₽↓ | Z↓  | 1              | ) <b>*</b>   | Arial |   |
|                           | C6             |              | -    |      | fx X             |     |               |    |     | 1              |              |       |   |
|                           | A              |              | В    |      | С                |     | D             |    |     | E Chart        | Wizard       |       | G |
| 1                         |                |              |      |      |                  |     |               |    |     |                |              |       |   |
| 2                         |                |              |      |      |                  |     |               |    |     |                |              |       |   |
| 3                         |                |              |      |      |                  |     |               |    |     |                |              |       |   |
| 4                         |                |              |      |      |                  |     |               |    |     |                |              |       |   |
| 5                         |                |              |      |      |                  |     |               |    |     |                |              |       |   |
| 6                         |                |              |      |      | Х                |     | Y             |    |     |                |              |       |   |
| 7                         |                |              |      |      | 0                |     | 50            |    |     |                |              |       |   |
| 8                         |                |              |      |      | 10               |     | 70            |    |     |                |              |       |   |
| 9                         |                |              |      |      | 20               |     | 90            |    |     |                |              |       |   |
| 10                        |                |              |      |      | - 30             |     | 110           |    |     |                |              |       |   |
| 11                        |                |              |      |      | 40               |     | 130           |    |     |                |              |       |   |
| 12                        |                |              |      |      | 50               |     | 150           |    |     |                |              |       |   |
| 13                        |                |              |      |      |                  |     |               |    | ·   |                |              |       |   |
| 14                        |                |              |      |      |                  |     |               |    |     |                |              |       |   |
| 15                        |                |              |      |      |                  |     |               |    |     |                |              |       |   |
| 16                        |                |              |      |      |                  |     |               |    |     |                |              |       |   |
| 17                        |                |              |      |      |                  |     |               |    |     |                |              |       |   |

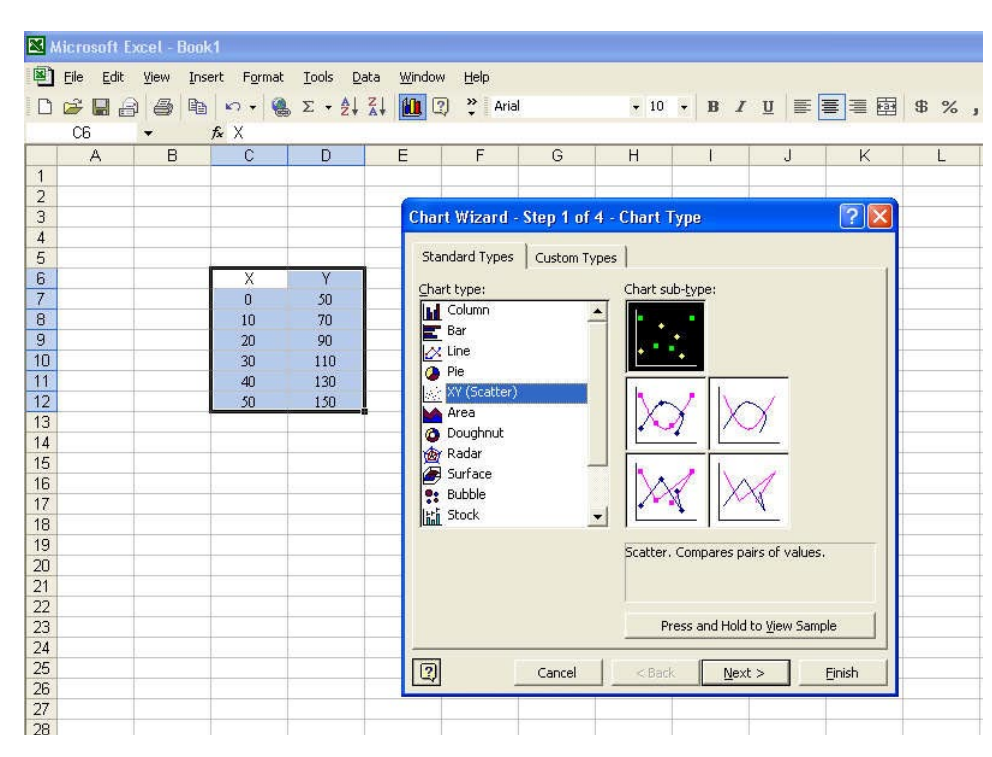

3. Plot the graph as XY (Scatter) with data points only. Click Finish when done.

## 4. To add a trendline, right-click on one of the data points, then select Add Trendline...

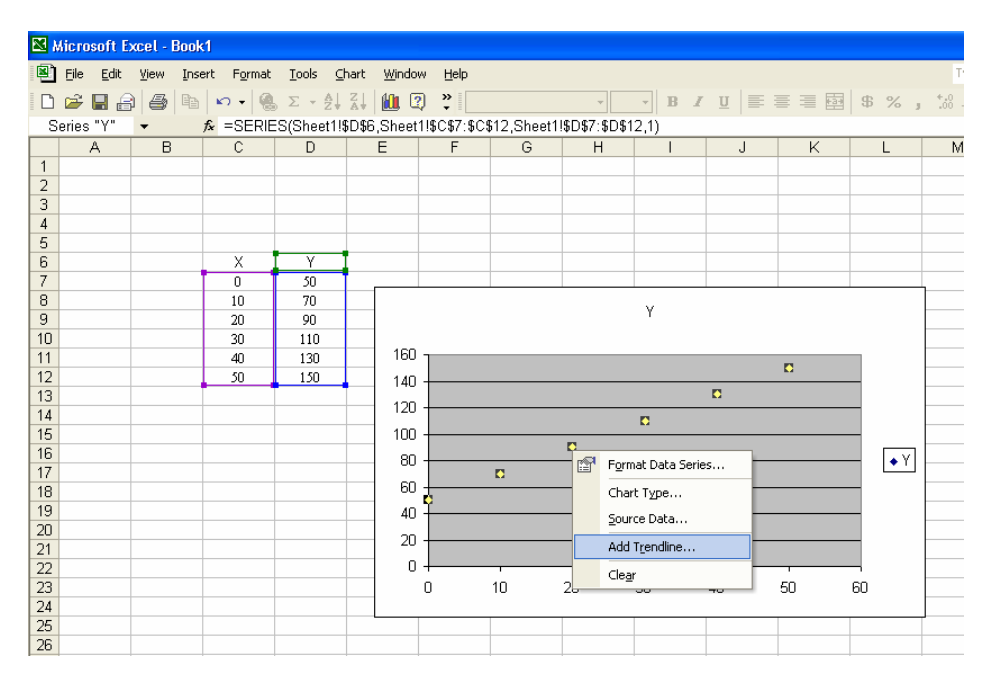

5. Select Linear Trend\Regression type.

| 🔀 M | icrosoft E        | xcel - Book | 1          |                 |                    |                 |               |                  |                                        |         |                                       |      |
|-----|-------------------|-------------|------------|-----------------|--------------------|-----------------|---------------|------------------|----------------------------------------|---------|---------------------------------------|------|
|     | <u>Eile E</u> dit | ⊻iew Inse   | ert Format | <u>⊺</u> ools ⊆ | hart <u>W</u> indo | ow <u>H</u> elp |               |                  |                                        |         |                                       |      |
| D   | ൙ 🖬 🖨             | alain       | N-10       | Σ - AL          | Z1 00 0            | ?) »            |               | ÷                | - B I                                  | UE      |                                       | \$ % |
| Se  | eries "Y"         | •           | & =SERIE   | S(Sheet1)       | 5D\$6 Shee         | 11\$C\$7.\$C\$  | 12 Sheet19    |                  | 12 1)                                  |         |                                       |      |
|     | A                 | В           | С          | D               | E                  | F               | G             | Н                |                                        | J       | K                                     | L    |
| 1   |                   |             |            |                 |                    |                 | -             |                  |                                        |         |                                       |      |
| 2   |                   |             |            |                 |                    |                 |               |                  |                                        |         |                                       |      |
| 3   |                   |             |            |                 |                    |                 |               |                  |                                        |         |                                       |      |
| 4   |                   |             |            |                 |                    |                 |               |                  | 1                                      |         | · · · · · · · · · · · · · · · · · · · |      |
| 5   |                   |             |            |                 |                    |                 |               |                  |                                        |         |                                       |      |
| 6   |                   |             | Х          | Υ               |                    |                 |               |                  |                                        |         |                                       |      |
| 7   |                   |             | 0          | 50              |                    |                 |               |                  |                                        |         |                                       |      |
| 8   |                   |             | 10         | 70              |                    | Add Trendli     | ine           |                  |                                        |         | ?                                     | <    |
| 9   |                   |             | 20         | 90              |                    |                 |               |                  |                                        |         |                                       | 1    |
| 10  |                   |             | 30         | 110             | - 10               | Type O          | ptions        |                  |                                        |         |                                       |      |
| 11  |                   |             | 40         | 130             | 16                 | Trend/Regre     | ession type — |                  |                                        |         |                                       |      |
| 12  |                   |             | 50         | 150             | 14                 |                 |               |                  | 2 2                                    |         |                                       |      |
| 13  |                   |             |            |                 | 12                 | in the          |               |                  | Orde                                   | r:      |                                       |      |
| 14  |                   |             |            |                 |                    | 1               |               | 11               | ₩  2                                   | <u></u> |                                       |      |
| 15  |                   |             |            |                 | 14                 | Linear          | Logarithr     | nic <u>P</u> oly | /nomial                                |         |                                       |      |
| 16  |                   |             |            |                 | 8                  |                 |               | 7 [              |                                        |         |                                       | ● Y  |
| 17  |                   |             |            |                 |                    |                 |               |                  | ······································ | 0:      |                                       |      |
| 10  |                   |             |            |                 | - 1                |                 |               |                  | ×  2                                   |         |                                       |      |
| 19  |                   |             |            | 2               | - 1                | Power           | Exponen       | tial <u>M</u> ov | /ing Average                           |         |                                       |      |
| 20  |                   |             |            | -               | - 2                | Based on seri   | es:           |                  |                                        |         |                                       |      |
| 21  |                   |             |            |                 |                    | Y               |               | A                |                                        |         |                                       |      |
| 22  |                   |             |            |                 |                    |                 |               |                  |                                        |         |                                       |      |
| 20  |                   |             |            |                 |                    |                 |               | -                |                                        |         |                                       |      |
| 24  |                   |             |            |                 |                    | 1               |               |                  |                                        |         |                                       |      |
| 26  |                   |             |            |                 |                    |                 |               |                  |                                        |         |                                       |      |
| 27  |                   |             |            |                 | -                  |                 |               |                  |                                        |         |                                       |      |
| 28  |                   |             |            |                 | -                  |                 |               |                  |                                        | OF      | Cancel                                | 1    |
| 29  |                   |             |            |                 | -                  |                 |               |                  |                                        | UK I    | Cancel                                |      |
| 30  |                   |             |            |                 |                    |                 |               |                  |                                        |         |                                       |      |

6. Click on the Options tab. Put a check on **Display equation on chart** and **Display R-squared value on chart boxes.** Click **OK** when done.

|                                                                                                    | Microsoft Ex      | kcel - Bool | <1                                        |                                               |                                                                                       |                                                                                                    |                                                                                                    |                                                                 |       |    |        |         |                    |
|----------------------------------------------------------------------------------------------------|-------------------|-------------|-------------------------------------------|-----------------------------------------------|---------------------------------------------------------------------------------------|----------------------------------------------------------------------------------------------------|----------------------------------------------------------------------------------------------------|-----------------------------------------------------------------|-------|----|--------|---------|--------------------|
|                                                                                                    | <u>Eile E</u> dit | ⊻iew Ins    | ert F <u>o</u> rmat                       | <u>⊺</u> ools ⊆h                              | nart <u>W</u> indo                                                                    | w <u>H</u> elp                                                                                                |                                                                                                    |                                                                 |       |    |        |         | Туре               |
| D                                                                                                    |                   |             | N- Q                                      | Σ - Al                                        | ZI 100 C                                                                              | 2 »                                                                                                    |                                                                                                    | +                                                               | - B / | UE | = = =  | \$%,    | *.0 .00<br>0.+ 00. |
| S                                                                                                    | Series "Y"        | +           | fx =SERIE                                 | S(Sheet1!\$                                   | D\$6,Sheet                                                                            | 1!\$C\$7:\$C                                                                                                  | \$12,Sheet1                                                                                                    | \$D\$7:\$D\$1                                                   | 12,1) |    |        |         |                    |
|                                                                                                    | A                 | В           | С                                         | D                                             | E                                                                                     | F                                                                                                    | G                                                                                                    | Н                                                               | 1     | J  | K      | L       | М                  |
| 1<br>2<br>3<br>4<br>5<br>6<br>7<br>7<br>8<br>9<br>10<br>11<br>12<br>13<br>14<br>15<br>16<br>17<br>18<br>19<br>20<br>21<br>22 |                   | B           | C<br>X<br>0<br>10<br>20<br>30<br>40<br>50 | D<br>Y<br>50<br>70<br>90<br>110<br>130<br>150 | E<br>16<br>12<br>12<br>12<br>12<br>12<br>12<br>12<br>12<br>12<br>12<br>12<br>12<br>12 | F<br>Add Trend<br>Type<br>Trendline r<br>© gustor<br>Forecast<br>Eorward<br>Eorward<br>Set inter<br>V Display | G<br>Coptions<br>Coptions<br>atic: Linear<br>n: □<br>Coptions<br>Coptions<br>Co | H<br>(Y)<br>Units<br>Units<br>Units<br>D<br>units<br>D<br>units |       |    | к<br>? | X<br>•Y | M                  |
| 23<br>24<br>25<br>26<br>27<br>28                                                                                             |                   |             |                                           |                                               |                                                                                       |                                                                                                    |                                                                                                    |                                                                 |       | ок | Cancel |         |                    |
| 29<br>30                                                                                                    |                   |             |                                           |                                               |                                                                                       |                                                                                                    | 1                                                                                                    |                                                                 |       |    |        |         |                    |

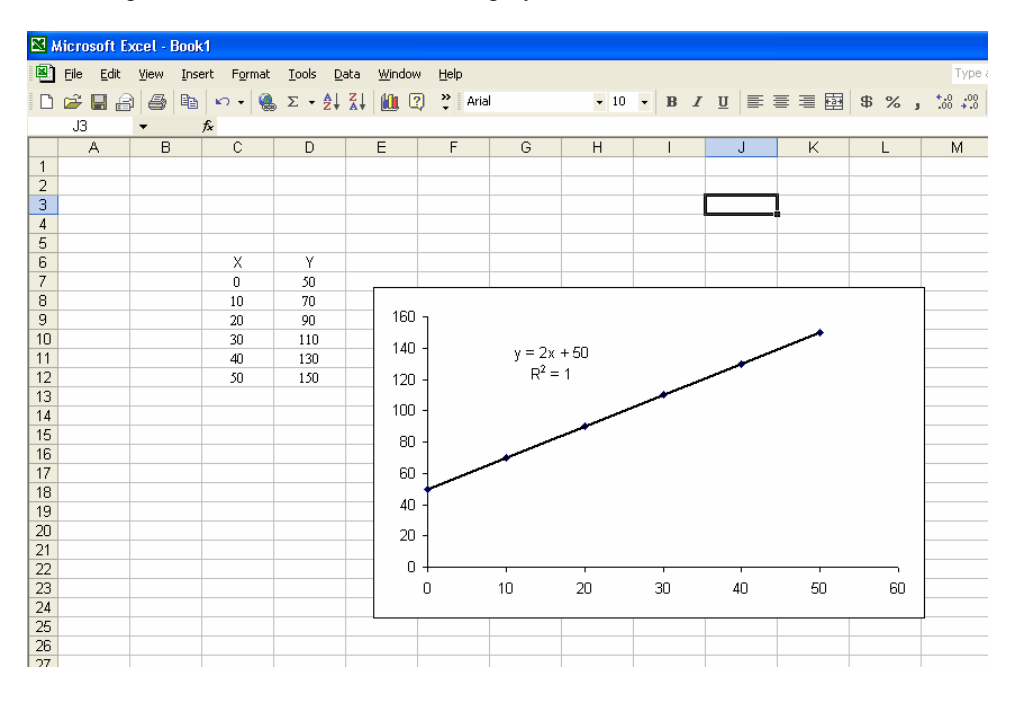

7. The equation for the function will be displayed on the chart as shown below.

The equation displayed for the best-fit line shows m (slope) to be 2 and C (y-intercept) to be 50. The method shown here works well when Excel already has the built-in function, such as the function for a linear regression shown above. When the function to be used is not present in Excel (as is the case for most functions you will encounter in the sciences), the method shown below should be used.

## Curve fitting for the Strength-Duration Data

The equation used to fit the strength-duration data is shown below:

$$V = V_{Rh} \left( \frac{1}{1 - e^{\frac{-t}{k}}} \right)$$

- V = stimulus strength (dependent variable). Plot the stimulus strength on the y-axis.
- $V_{\rm Rh}$  = Rheobase. The rheobase is a constant, whose value depends on the nerve studied. You will obtain this parameter from the fit.
- t =duration ( independent variable ). Plot the duration on the x-axis.
- k = constant. This is also a constant. You will obtain this parameter from the fit as well.
- 1. Input your data set as shown below.

| R 19 | dicro    | soft E       | xcel - | Sciatio | _Nerve_I        | Lab_Fa        | ill_100      | 303            |              |   |
|------|----------|--------------|--------|---------|-----------------|---------------|--------------|----------------|--------------|---|
| 8    | Eile     | <u>E</u> dit | ⊻iew   | Insert  | F <u>o</u> rmat | <u>T</u> ools | <u>D</u> ata | <u>W</u> indow | <u>H</u> elp |   |
|      | <b>2</b> | 8            | ) 6    | Ē       | v • 🍓           | Σ -           |              | 11 🕄           | 🌺 Arial      |   |
|      | A1       |              | -      | fx      | duration        | (ms)          |              |                |              |   |
|      |          | A            |        |         | В               |               | С            |                | D            | E |
| 1    | dura     | tion (       | (ms)   | stren   | gth (V) 👘       |               |              |                |              |   |
| 2    | 0.02     |              |        | 0.97    |                 |               |              |                |              |   |
| 3    | 0.03     |              |        | 0.7     |                 |               |              |                |              |   |
| 4    | 0.04     |              |        | 0.58    |                 |               |              |                |              |   |
| 5    | 0.05     |              |        | 0.495   |                 |               |              |                |              |   |
| 6    | 0.06     |              |        | 0.42    |                 |               |              |                |              |   |
| 7    | 0.07     |              |        | 0.37    |                 |               |              |                |              |   |
| 8    | 0.08     |              |        | 0.33    |                 |               |              |                |              |   |
| 9    | 0.09     |              |        | 0.3     |                 |               |              |                |              |   |
| 10   | 0.1      |              |        | 0.28    |                 |               |              |                |              |   |
| 11   | 0.11     |              |        | 0.26    |                 |               |              |                |              |   |
| 12   | 0.13     |              |        | 0.24    |                 |               |              |                |              |   |
| 13   | 0.15     |              |        | 0.24    |                 |               |              |                |              |   |
| 14   | 0.17     |              |        | 0.225   |                 |               |              |                |              |   |
| 15   |          |              |        |         |                 |               |              |                |              |   |
| 16   |          |              |        |         |                 |               |              |                |              |   |

2. Create names for k and  $V_{Rh}$ . Input the initial values for  $V_{Rh}$  and k (e.g., 1 for both Vrh and k). Then click on **Insert**, **Name**, **Create**. Then a new window will pop up and just click ok.

| <b>N</b> | Wicrosoft Excel - 1 | Scia | tic_Nerve_I         | Lab_ | _Fall_100303                             |              |   |        |   |
|----------|---------------------|------|---------------------|------|------------------------------------------|--------------|---|--------|---|
|          | Eile Edit ⊻iew      | Inse | ert F <u>o</u> rmat | Ţo   | ols <u>D</u> ata <u>W</u> indow <u>H</u> | <u>t</u> elp |   |        |   |
| D        | 🖻 🖪 🔒 🍯             |      | Rows                |      |                                          | Arial        |   | • 10 • | E |
|          | A17 -               |      | ⊆olumns             |      |                                          |              |   |        |   |
|          | A                   |      | Worksheet           |      | C                                        | D            | E | F      |   |
| 1        | duration (ms)       | 1    | C <u>h</u> art      |      |                                          |              |   |        | - |
| 2        | 0.02                |      | <u>S</u> ymbol      |      |                                          |              |   |        | + |
| 4        | 0.04                | fx   | Function            |      |                                          |              |   |        | 1 |
| 5        | 0.05                |      | Name                | •    | Dofino                                   |              |   |        |   |
| 6        | 0.06                |      | Tamo                |      | Denne                                    |              |   |        | - |
| 1        | 0.07                |      | Picture             | •    | Paste                                    |              |   |        | + |
| 8        | 0.08                | 0.0  | ¥                   | _    | Create                                   |              |   |        | + |
| 9        | 0.09                | 0.3  |                     |      | Applu                                    |              |   |        | + |
| 10       | 0.1                 | 0.28 | 1                   | _    | Epply                                    |              |   |        | - |
| 11       | 0.11                | U.2t | j                   | _    | Label                                    |              |   |        | - |
| 12       | 0.13                | 0.24 | 1                   | _    |                                          |              |   |        | - |
| 13       | 0.15                | 0.24 | 1                   | _    |                                          |              |   |        | + |
| 14       | U.17                | 0.22 | 25                  | _    |                                          |              |   |        | - |
| 15       |                     |      |                     |      |                                          |              |   |        | - |
| 16       |                     | _    |                     | -    |                                          |              |   |        | - |
| 17       | Vrh                 | 1    |                     |      |                                          |              |   |        | _ |
| 18       | k                   | 1    |                     |      |                                          |              |   |        | + |
| 19       |                     |      |                     | _    |                                          |              |   |        | - |
| 20       |                     |      |                     |      |                                          |              |   |        |   |
| 21       |                     |      |                     |      |                                          |              |   |        |   |

3. Now you have created names for k and  $V_{Rh}$ . You can predict the strength using these constants in the equation shown below.

| Kicrosoft Excel - Sciatic_Nerve_Lab_Fall_100303 |                                |                           |                                                        |  |  |  |  |  |  |  |  |
|-------------------------------------------------|--------------------------------|---------------------------|--------------------------------------------------------|--|--|--|--|--|--|--|--|
| 8                                               | <u>File E</u> dit <u>V</u> iew | Insert Format             | <u>T</u> ools <u>D</u> ata <u>W</u> indow <u>H</u> elp |  |  |  |  |  |  |  |  |
|                                                 | 🖆 🖪 🔒 🎒                        | 🗈 🗤 🐁                     | Σ - 2 Z I III ? . Arial -                              |  |  |  |  |  |  |  |  |
|                                                 | AVERAGE 👻 🗙                    | ✓ f <sub>*</sub> =∨rh*(1/ | (1-EXP(-A2/k)))                                        |  |  |  |  |  |  |  |  |
|                                                 | A                              | В                         | C D E                                                  |  |  |  |  |  |  |  |  |
| 1                                               | duration (ms)                  | strength (V)              | Predicted Strength (V)                                 |  |  |  |  |  |  |  |  |
| 2                                               | 0.02                           | 0.97                      | =Vrh*(1/(1-EXP(-A2/k)))                                |  |  |  |  |  |  |  |  |
| 3                                               | 0.03                           | 0.7                       |                                                        |  |  |  |  |  |  |  |  |
| 4                                               | 0.04                           | 0.58                      |                                                        |  |  |  |  |  |  |  |  |
| 5                                               | 0.05                           | 0.495                     |                                                        |  |  |  |  |  |  |  |  |
| 6                                               | 0.06                           | 0.42                      |                                                        |  |  |  |  |  |  |  |  |
| 7                                               | 0.07                           | 0.37                      |                                                        |  |  |  |  |  |  |  |  |
| 8                                               | 0.08                           | 0.33                      |                                                        |  |  |  |  |  |  |  |  |
| 9                                               | 0.09                           | 0.3                       |                                                        |  |  |  |  |  |  |  |  |
| 10                                              | 0.1                            | 0.28                      |                                                        |  |  |  |  |  |  |  |  |
| 11                                              | 0.11                           | 0.26                      |                                                        |  |  |  |  |  |  |  |  |
| 12                                              | 0.13                           | 0.24                      |                                                        |  |  |  |  |  |  |  |  |
| 13                                              | 0.15                           | 0.24                      |                                                        |  |  |  |  |  |  |  |  |
| 14                                              | 0.17                           | 0.225                     |                                                        |  |  |  |  |  |  |  |  |
| 15                                              |                                |                           |                                                        |  |  |  |  |  |  |  |  |
| 16                                              |                                |                           |                                                        |  |  |  |  |  |  |  |  |
| 17                                              | Vrh                            | 1                         |                                                        |  |  |  |  |  |  |  |  |
| 18                                              | k                              | 1                         |                                                        |  |  |  |  |  |  |  |  |
| 19                                              |                                |                           |                                                        |  |  |  |  |  |  |  |  |
| 20                                              |                                |                           |                                                        |  |  |  |  |  |  |  |  |

4. Once you have one predicted value for the first duration, double left click on the bottom right corner of your first predicted strength cell as shown below. This will predict the strength for all the durations. See the two figures shown below for what to expect before and after.

| _        |                                |                             |                                                                                                    |                 |                   |           |             |     |
|----------|--------------------------------|-----------------------------|----------------------------------------------------------------------------------------------------|-----------------|-------------------|-----------|-------------|-----|
| 2        | Microsoft Excel                | - Sciatic_Ne                | rve_Lab_Fall_1003                                                                                                    | 03              |                   |           |             |     |
| R        | Eile Edit <u>V</u> ie          | w <u>I</u> nsert F <u>o</u> | rmat <u>T</u> ools <u>D</u> ata <u>V</u>                                                                                                    | <u>W</u> indow  | <u>H</u> elp      |           |             |     |
|          | -<br>  🗲 🖪 🔒 🛔                 | 5 🖻 🗠 🗸                     | $\left  \begin{array}{c} & \Sigma \\ \end{array} \right  = \left  \begin{array}{c} \Sigma \\ \end{array} \right  = \left  \begin{array}{c} \Delta \\ \Delta \\ \end{array} \right  = \left  \begin{array}{c} \Delta \\ \Delta \\ \end{array} \right  = \left  \begin{array}{c} \Delta \\ \Delta \\ \end{array} \right $ | 11 🤉            | Arial             |           | <b>-</b> 10 | ) - |
| -        | C2 ▼                           | fx =∨t                      | h*(1/(1-EXP(-A2/k)))                                                                                                    |                 | •                 |           |             |     |
|          | A                              | B                           | С                                                                                                    |                 | D                 | E         | F           |     |
| 1        | duration (ms)                  | strength (V)                | Predicted Strength                                                                                                    | (V)             |                   | _         |             |     |
| 2        | 0.02                           | 0.97                        | 50.50166666                                                                                                    |                 |                   |           |             |     |
| 3        | 0.03                           | 0.7                         |                                                                                                    |                 | $\langle \rangle$ |           |             |     |
| 4        | 0.04                           | 0.58                        |                                                                                                    |                 | $\overline{\}$    |           |             |     |
| 5        | 0.05                           | 0.495                       |                                                                                                    |                 |                   |           |             |     |
| 6        | 0.06                           | 0.42                        |                                                                                                    | Г               | aubla             | laft clic | ŀ           |     |
| 7        | 0.07                           | 0.37                        |                                                                                                    |                 | ouoic             |           | ĸ           |     |
| 8        | 0.08                           | 0.33                        |                                                                                                    | tł              | nere.             |           |             |     |
| 9        | 0.09                           | 0.3                         |                                                                                                    |                 |                   |           |             |     |
| 10       | 0.1                            | 0.28                        |                                                                                                    |                 |                   |           |             |     |
| 11       | 0.11                           | 0.26                        |                                                                                                    |                 |                   |           |             |     |
| 12       | 0.13                           | 0.24                        |                                                                                                    |                 |                   |           |             |     |
| 13       | 0.15                           | 0.24                        |                                                                                                    |                 |                   |           |             |     |
| 14       | 0.17                           | 0.225                       |                                                                                                    |                 |                   |           |             |     |
| 15       |                                |                             |                                                                                                    |                 |                   |           |             |     |
| 16       | Vrh                            | 1                           |                                                                                                    |                 |                   |           |             |     |
| 17       | k                              | 1                           |                                                                                                    |                 |                   |           |             |     |
| 18       |                                |                             |                                                                                                    |                 |                   |           |             |     |
|          |                                |                             |                                                                                                    |                 |                   |           |             |     |
| <b>N</b> | Wicrosoft Excel -              | Sciatic_Nerve               | _Lab_Fall_100303                                                                                                    |                 |                   |           |             |     |
| 8        | <u>File E</u> dit <u>V</u> iew | Insert Forma                | at <u>T</u> ools <u>D</u> ata <u>W</u> indo                                                                                                    | ow <u>H</u> elp |                   |           |             |     |
|          | 🖻 🖪 🔒 🍯                        | B (                         | 🔒 Σ - 🤶 ΖΙ 📶                                                                                                    | ?               | Arial             | - 1       | 0 - 3       | 8 . |
|          | C2 🗸                           | <i>f</i> ∗ =∨rh*            | (1/(1-EXP(-A2/k)))                                                                                                    |                 |                   |           |             |     |
|          | A                              | P                           | <u> </u>                                                                                                    | 1               | ר<br>ר            | - F       |             | G   |

|   |    |               | 74 11        |                        |          |   |   |   |
|---|----|---------------|--------------|------------------------|----------|---|---|---|
|   |    | A             | В            | С                      | D        | E | F | G |
|   | 1  | duration (ms) | strength (V) | Predicted Strength (V) |          |   |   |   |
|   | 2  | 0.02          | 0.97         | 50.50166666            |          |   |   |   |
|   | 3  | 0.03          | 0.7          | 33.8358333             |          |   |   |   |
|   | 4  | 0.04          | 0.58         | 25.50333324            |          |   |   |   |
|   | 5  | 0.05          | 0.495        | 20.50416649            |          |   |   |   |
|   | 6  | 0.06          | 0.42         | 17.17166637            |          |   |   |   |
|   | 7  | 0.07          | 0.37         | 14.79154714            |          |   |   |   |
|   | 8  | 0.08          | 0.33         | 13.00666596            |          |   |   |   |
|   | 9  | 0.09          | 0.3          | 11.6186101             |          |   |   |   |
|   | 10 | 0.1           | 0.28         | 10.50833194            |          |   |   |   |
|   | 11 | 0.11          | 0.26         | 9.600073909            |          |   |   |   |
|   | 12 | 0.13          | 0.24         | 8.203137975            |          |   |   |   |
|   | 13 | 0.15          | 0.24         | 7.179161982            |          |   |   |   |
|   | 14 | 0.17          | 0.225        | 6.396512789            |          |   |   |   |
|   | 15 |               |              |                        | <b>.</b> |   |   |   |
|   | 16 | ∨rh           | 1            |                        |          |   |   |   |
|   | 17 | k             | 1            |                        |          |   |   |   |
|   | 18 |               |              |                        |          |   |   |   |
| Į | 10 |               |              |                        |          |   |   |   |

5. Now we have predicted the strength for all the durations. We can take the difference between the actual data and the predicted value, and calculate the square of the differenced all the predicted data points (e.g., strengths).

| R 1 | Microsoft Excel - Sciatic_Nerve_Lab_Fall_100303 |                             |                                                |                            |   |      |  |  |  |  |  |
|-----|-------------------------------------------------|-----------------------------|------------------------------------------------|----------------------------|---|------|--|--|--|--|--|
| 8   | <u>File E</u> dit <u>V</u> ie                   | w <u>I</u> nsert F <u>o</u> | rmat <u>T</u> ools <u>D</u> ata <u>W</u> indow | <u>H</u> elp               |   |      |  |  |  |  |  |
|     | 📽 🖪 🔒 🔮                                         | 5 🖻 🗠 -                     | 🕘 Σ - Δ. Ζ. Δ. 🛍 🕄                             | P Arial                    |   | - 10 |  |  |  |  |  |
|     | AVERAGE 🚽                                       | <b>X √</b> fx =(C           | 2-B2)^2                                        |                            |   |      |  |  |  |  |  |
|     | A                                               | В                           | С                                              | D                          | E | F    |  |  |  |  |  |
| 1   | duration (ms)                                   | strength (V)                | Predicted Strength (V)                         | Diff^2                     |   |      |  |  |  |  |  |
| 2   | 0.02                                            | 1 <u>0.97</u>               | 50.50166666                                    | l=( <mark>C2</mark> -B2)^2 |   |      |  |  |  |  |  |
| 3   | 0.03                                            | 0.7                         | 33.8358333                                     |                            |   |      |  |  |  |  |  |
| 4   | 0.04                                            | 0.58                        | 25.50333324                                    |                            |   |      |  |  |  |  |  |
| 5   | 0.05                                            | 0.495                       | 20.50416649                                    |                            |   |      |  |  |  |  |  |
| 6   | 0.06                                            | 0.42                        | 17.17166637                                    |                            |   |      |  |  |  |  |  |
| 7   | 0.07                                            | 0.37                        | 14.79154714                                    |                            |   |      |  |  |  |  |  |
| 8   | 0.08                                            | 0.33                        | 13.00666596                                    |                            |   |      |  |  |  |  |  |
| 9   | 0.09                                            | 0.3                         | 11.6186101                                     |                            |   |      |  |  |  |  |  |
| 10  | 0.1                                             | 0.28                        | 10.50833194                                    |                            |   |      |  |  |  |  |  |
| 11  | 0.11                                            | 0.26                        | 9.600073909                                    |                            |   |      |  |  |  |  |  |
| 12  | 0.13                                            | 0.24                        | 8.203137975                                    |                            |   |      |  |  |  |  |  |
| 13  | 0.15                                            | 0.24                        | 7.179161982                                    |                            |   |      |  |  |  |  |  |
| 14  | 0.17                                            | 0.225                       | 6.396512789                                    |                            |   |      |  |  |  |  |  |
| 15  |                                                 |                             |                                                |                            |   |      |  |  |  |  |  |
| 16  | Vrh                                             | 1                           |                                                |                            |   |      |  |  |  |  |  |
| 17  | k                                               | 1                           |                                                |                            |   |      |  |  |  |  |  |
| 18  |                                                 |                             |                                                |                            |   |      |  |  |  |  |  |
| 19  |                                                 |                             |                                                |                            |   |      |  |  |  |  |  |
| 20  |                                                 |                             |                                                |                            |   |      |  |  |  |  |  |

6. Now we have calculated the square of the differences. We can then sum the square of the differences by using the **AutoSum** button as shown below.

| R 1 | Microsoft Excel                | - Sciatic_Ne                | rve_Lab_Fall_100303                            |              |   |        |
|-----|--------------------------------|-----------------------------|------------------------------------------------|--------------|---|--------|
|     | <u>File E</u> dit <u>V</u> iev | w <u>I</u> nsert F <u>o</u> | rmat <u>T</u> ools <u>D</u> ata <u>W</u> indow | <u>H</u> elp |   |        |
| D   | 🖻 🔚 🔒 🔮                        | j 🗈 🗠 •                     |                                                | Arial        |   | • 10 • |
|     | D15 🛛 👻                        | fx                          |                                                |              |   |        |
|     | A                              | В                           | AutoSum                                        | D            | E | F      |
| 1   | duration (ms)                  | strength (V)                | Predicted Strength (V)                         | Diff^2       |   |        |
| 2   | 0.02                           | 0.97                        | 50.50166666                                    | 2453.386     |   |        |
| 3   | 0.03                           | 0.7                         | 33.8358333                                     | 1097.983     |   |        |
| 4   | 0.04                           | 0.58                        | 25.50333324                                    | 621.1725     |   |        |
| 5   | 0.05                           | 0.495                       | 20.50416649                                    | 400.3667     |   |        |
| 6   | 0.06                           | 0.42                        | 17.17166637                                    | 280.6183     |   |        |
| 7   | 0.07                           | 0.37                        | 14.79154714                                    | 207.981      |   |        |
| 8   | 0.08                           | 0.33                        | 13.00666596                                    | 160.6979     |   |        |
| 9   | 0.09                           | 0.3                         | 11.6186101                                     | 128.1109     |   |        |
| 10  | 0.1                            | 0.28                        | 10.50833194                                    | 104.6188     |   |        |
| 11  | 0.11                           | 0.26                        | 9.600073909                                    | 87.23698     |   |        |
| 12  | 0.13                           | 0.24                        | 8.203137975                                    | 63.41157     |   |        |
| 13  | 0.15                           | 0.24                        | 7.179161982                                    | 48.15197     |   |        |
| 14  | 0.17                           | 0.225                       | 6.396512789                                    | 38.08757     |   |        |
| 15  |                                |                             |                                                |              |   |        |
| 16  | Vrh                            | 1                           |                                                |              |   |        |
| 17  | k                              | 1                           |                                                |              |   |        |
| 18  |                                |                             |                                                |              |   |        |
| 10  |                                |                             |                                                |              |   |        |

|   | 🔀 V | Aicrosoft Exce               | el - Sciatic_Ne      | rve_l | .ab_        | Fall_100303                                                                                                    |              |     |   |      |   |
|---|-----|------------------------------|----------------------|-------|-------------|----------------------------------------------------------------------------------------------------|--------------|-----|---|------|---|
|   | 8   | <u>File E</u> dit <u>V</u> i | ew <u>I</u> nsert Fo | rmat  | <u>T</u> oo | ls <u>D</u> ata <u>W</u> indow                                                                                  | <u>H</u> elp | _   |   |      |   |
|   | D   | 🛩 🖪 🔒                        | a 🖻 🗠 -              |       | ABC.        | Spelling                                                                                                    | F7           | ial |   | ↓ 10 | в |
|   |     | D17 -                        | fx                   | 1     | -           | Error Checking                                                                                                  |              |     |   |      |   |
| I |     | A                            | В                    |       |             | Share Workbook                                                                                                  |              |     | E | F    |   |
|   | 1   | duration (ms                 | strength (V)         | Pred  |             |                                                                                                    |              |     |   |      |   |
|   | 2   | 0.02                         | 0.97                 | 50.5  |             | Protection                                                                                                    | •            | 86  |   |      |   |
|   | 3   | 0.03                         | 0.7                  | 33.8  |             | O <u>n</u> line Collaboration                                                                                   | •            | 83  |   |      |   |
|   | 4   | 0.04                         | 0.58                 | 25.5  |             | The second as the second second second second second second second second second second second second second se |              | 25  |   |      |   |
|   | 5   | 0.05                         | 0.495                | 20.5  |             | Formula Aggliong                                                                                                | •            | 67  |   |      |   |
|   | 6   | 0.06                         | 0.42                 | 17.1  |             | Sol <u>v</u> er                                                                                                 |              | 83  |   |      |   |
|   | 7   | 0.07                         | 0.37                 | 14.7  |             | Tools on the Web                                                                                                |              | 1   |   |      |   |
|   | 8   | 0.08                         | 0.33                 | 13.0  |             |                                                                                                    |              | 79  |   |      |   |
|   | 9   | 0.09                         | 0.3                  | 11.6  | 33          | <u>AutoCorrect</u> Options.                                                                                     |              | 09  |   |      |   |
|   | 10  | 0.1                          | 0.28                 | 10.5  |             | <u>C</u> ustomize                                                                                               |              | 88  |   |      |   |
|   | 11  | 0.11                         | 0.26                 | 9.60  |             | Options                                                                                                    |              | 98  |   |      |   |
|   | 12  | 0.13                         | 0.24                 | 8.20  |             | <u>o</u> p                                                                                                    |              | 57  |   |      |   |
|   | 13  | 0.15                         | 0.24                 | 7.17  | 9161        | 982                                                                                                    | 48.151       | 97  |   |      |   |
|   | 14  | 0.17                         | 0.225                | 6.39  | 6512        | 789                                                                                                    | 38.087       | 57  |   |      |   |
|   | 15  |                              |                      | sum   | of c        | liff^2                                                                                                    | 5691.8       | 324 |   |      |   |
|   | 16  | ∨rh                          | 1                    |       |             |                                                                                                    |              |     |   |      |   |
|   | 17  | k                            | 1                    |       |             |                                                                                                    |              |     |   |      |   |
|   | 18  |                              |                      |       |             |                                                                                                    |              |     |   |      |   |
|   | 19  |                              |                      |       |             |                                                                                                    |              |     |   |      |   |
|   | 20  |                              |                      |       |             |                                                                                                    |              |     |   |      |   |
| 1 | 04  |                              |                      |       |             |                                                                                                    |              |     |   |      |   |

7. Now you have all the data for the analysis. Now click on **Tools**, **Solver**.

8. A new window will open as shown below. Set the sum of diff<sup>2</sup> cell as your Target Cell.

|    | Microsoft Excel - Sciatic_Nerve_Lab_Fall_100303 |                             |                                                |                 |              |                 |             |               |             |          |           |                 |   |
|----|-------------------------------------------------|-----------------------------|------------------------------------------------|-----------------|--------------|-----------------|-------------|---------------|-------------|----------|-----------|-----------------|---|
|    | <u>Eile E</u> dit <u>V</u> iev                  | w <u>I</u> nsert F <u>o</u> | rmat <u>T</u> ools <u>D</u> ata <u>W</u> indow | Help            |              |                 |             |               |             |          | Type a qu | estion for help | 1 |
|    |                                                 | 1 <b>b</b>   0 +            | 🕘 Σ - Ž↓ Ž↓ 🕍 🕽                                | <b>≫</b> ∏Arial |              | + 10 +          | BI          | 1 = =         |             | \$%,     | 8 .08   € | t=   🖂 • 🕹      | 3 |
|    | D15 👻                                           | fx =SI                      | JM(D2:D14)                                     |                 | ·            |                 |             |               |             | ci       |           |                 |   |
|    | A                                               | В                           | C                                              | D               | E            | F               | G           | Н             |             | J        | K         | L               |   |
| 1  | duration (ms)                                   | strength (V)                | Predicted Strength (V)                         | Diff^2          |              |                 |             |               |             |          |           |                 |   |
| 2  | 0.02                                            | 0.97                        | 50.50166666                                    | 2453.386        |              |                 |             |               |             |          |           |                 | _ |
| 3  | 0.03                                            | 0.7                         | 33.8358333                                     | 1097.983        |              |                 |             |               |             |          |           |                 |   |
| 4  | 0.04                                            | 0.58                        | 25.50333324                                    | 621.1725        |              |                 |             |               |             |          |           |                 |   |
| 5  | 0.05                                            | 0.495                       | 20.50416649                                    | 400.3667        |              |                 |             |               |             |          |           |                 |   |
| 6  | 0.06                                            | 0.42                        | 17.17166637                                    | 280.6183        |              |                 |             |               |             |          |           |                 |   |
| 7  | 0.07                                            | 0.37                        | 14.79154714                                    | 207.981         | Sab          | er Darame       | iore        |               |             |          | 6         |                 |   |
| 8  | 0.08                                            | 0.33                        | 13.00666596                                    | 160.6979        | 300          |                 | 1910        |               |             |          |           |                 |   |
| 9  | 0.09                                            | 0.3                         | 11.6186101                                     | 128.1109        | S <u>e</u> t | Target Cell:    | \$D\$15     |               |             |          | Solv      | e               |   |
| 10 | 0.1                                             | 0.28                        | 10.50833194                                    | 104.6188        | Eau          | ual To: C       | May G       |               | lue of 0    | 1        |           |                 |   |
| 11 | 0.11                                            | 0.26                        | 9.600073909                                    | 87.23698        | BV           | Changing Cell   |             | 1.111 · / 7.6 | ide or . je |          | Clos      | e               |   |
| 12 | 0.13                                            | 0.24                        | 8.203137975                                    | 63.41157        |              | changing coil   | 21          |               |             |          |           |                 |   |
| 13 | 0.15                                            | 0.24                        | 7.179161982                                    | 48.15197        | \$1          | B\$16:\$B\$17   |             |               |             | Guess    |           |                 |   |
| 14 | 0.17                                            | 0.225                       | 6.396512789                                    | 38.08757        | Su           | biect to the Co | onstraints: |               |             |          | 0.1       |                 | _ |
| 15 |                                                 |                             | sum of diff^2                                  | 5691.824        |              |                 |             | <b>01</b> .   |             | 11       |           | . 11            |   |
| 16 | Vrh                                             | 1                           |                                                |                 |              |                 |             | Clic          | k to se     | elect th | ie targ   | et cell         |   |
| 17 | k                                               | 1                           |                                                |                 |              |                 |             |               |             | Change   |           |                 | _ |
| 18 |                                                 |                             |                                                |                 |              |                 |             |               |             | <u></u>  | Rese      | All             |   |
| 19 |                                                 |                             |                                                |                 |              |                 |             |               | -           | Delete   |           |                 |   |
| 20 |                                                 |                             |                                                |                 |              |                 |             |               |             |          | Hel       | 2               | _ |
| 21 |                                                 |                             |                                                |                 |              |                 |             |               |             |          |           |                 |   |
| 22 |                                                 |                             |                                                |                 |              |                 |             |               |             |          |           |                 | _ |

| <b>N</b> | Microsoft Excel - Sciatic_Nerve_Lab_Fall_100303 |                             |                                                                                                    |                |                |        |         |         |       |  |  |  |
|----------|-------------------------------------------------|-----------------------------|----------------------------------------------------------------------------------------------------|----------------|----------------|--------|---------|---------|-------|--|--|--|
|          | <u>File E</u> dit <u>V</u> iev                  | w <u>I</u> nsert F <u>o</u> | rmat <u>T</u> ools <u>D</u> ata y                                                                                                    | <u>M</u> indow | Help           |        |         |         |       |  |  |  |
|          |                                                 | 5 B + +                     | $\left  \begin{array}{c} & \Sigma \\ & \bullet \end{array} \right  \left  \begin{array}{c} & \Sigma \\ & \bullet \end{array} \right  \left  \begin{array}{c} & Z \\ & Z \end{array} \right  \left  \begin{array}{c} & Z \\ & Z \end{array} \right  \left  \left  \begin{array}{c} & Z \\ & Z \end{array} \right  \left  \left  \begin{array}{c} & Z \\ & Z \end{array} \right  \left  \left  \begin{array}{c} & Z \\ & Z \end{array} \right  \left  \left  \begin{array}{c} & Z \\ & Z \end{array} \right  \left  \left  \left  \left  \begin{array}{c} & Z \\ & Z \end{array} \right  \left  \left  \left  \left  \left  \left  \left  \left  \left  \left  \left  \left  \left $ | 2              | <b>≫</b> Arial |        | + 10 ·  | BI      | u 🗐 🖷 |  |  |  |
|          | D15 👻                                           | f <sub>x</sub>              |                                                                                                    |                |                |        |         |         |       |  |  |  |
|          | A                                               | В                           | C                                                                                                    |                | D              | E      | F       | G       | Н     |  |  |  |
| 1        | duration (ms)                                   | strength (V)                | <b>Predicted Strength</b>                                                                                                    | (V)            | Diff^2         |        |         |         |       |  |  |  |
| 2        | 0.02                                            | 0.97                        | 50.50166666                                                                                                    |                | 2453.386       |        |         |         |       |  |  |  |
| 3        | 0.03                                            | 0.7                         | Solver Darametere                                                                                                    |                |                |        |         | 0       |       |  |  |  |
| 4        | 0.04                                            | 0.58                        | solver Parameters                                                                                                    |                |                |        |         | £       |       |  |  |  |
| 5        | 0.05                                            | 0.495                       | \$D\$15                                                                                                    |                |                |        |         |         |       |  |  |  |
| 6        | 0.06                                            | 0.42                        | 17.17166637                                                                                                    |                | 280.6183       |        |         | /       |       |  |  |  |
| 7        | 0.07                                            | 0.37                        | 14.79154714                                                                                                    |                | 207.981        |        |         |         |       |  |  |  |
| 8        | 0.08                                            | 0.33                        | 13.00666596                                                                                                    |                | 160.6979       |        |         |         |       |  |  |  |
| 9        | 0.09                                            | 0.3                         | 11.6186101                                                                                                    |                | 400 4400       |        |         |         |       |  |  |  |
| 10       | 0.1                                             | 0.28                        | 10.50833194 C                                                                                                    | lick l         | iere aft       | er you | have se | elected | the   |  |  |  |
| 11       | 0.11                                            | 0.26                        | 9.600073909                                                                                                    | um of          | f diff^2       |        |         |         |       |  |  |  |
| 12       | 0.13                                            | 0.24                        | 8.203137975 St                                                                                                    |                |                | Cell   |         |         |       |  |  |  |
| 13       | 0.15                                            | 0.24                        | 7.179161982                                                                                                    |                |                |        |         |         |       |  |  |  |
| 14       | 0.17                                            | 0.225                       | 6.396512789                                                                                                    |                | 30,00737       |        |         |         |       |  |  |  |
| 15       |                                                 |                             | sum of diff^2                                                                                                    |                | 5691.824       |        |         |         |       |  |  |  |
| 16       | Vrh                                             | 1                           |                                                                                                    |                |                | 3      |         |         |       |  |  |  |
| 17       | k                                               | 1                           |                                                                                                    |                |                |        |         |         |       |  |  |  |

9. Now make the target cell Equal to Min. Under By Changing Cells, select the cells where the numeric values of  $V_{Rh}$  and k are located as shown below.

|    | Aicrosoft Excel                       | - Sciatic_Ne                | rve_Lab_Fall_10030                                                                                                    | 3                   | Microsoft Excel - Sciatic_Nerve_Lab_Fall_100303 |  |  |  |  |  |  |  |  |  |  |  |
|----|---------------------------------------|-----------------------------|----------------------------------------------------------------------------------------------------|---------------------|-------------------------------------------------|--|--|--|--|--|--|--|--|--|--|--|
|    | <u>File Edit Viev</u>                 | v <u>I</u> nsert F <u>o</u> | rmat <u>T</u> ools <u>D</u> ata <u>W</u>                                                                                                    | <u>'indow H</u> elp | Type a question for help                        |  |  |  |  |  |  |  |  |  |  |  |
| 10 |                                       | ) <b>B</b>   <b>N</b> +     | $\left  \begin{array}{c} & \Sigma \\ & \bullet \end{array} \right  \left  \begin{array}{c} \Sigma \\ & \bullet \end{array} \right  \left  \begin{array}{c} Z \\ & \bullet \end{array} \right  \left  \begin{array}{c} Z \\ & \bullet \end{array} \right  \left  \left  \begin{array}{c} Z \\ & \bullet \end{array} \right  \left  \left  \begin{array}{c} Z \\ & \bullet \end{array} \right  \left  \left  \begin{array}{c} Z \\ & \bullet \end{array} \right  \left  \left  \begin{array}{c} Z \\ & \bullet \end{array} \right  \left  \left  \begin{array}{c} Z \\ & \bullet \end{array} \right  \left  \left  \left  \begin{array}{c} Z \\ & \bullet \end{array} \right  \left  \left  \left  \left  \left  \left  \left  \left  \left  \left  \left  \left  \left $ | Arial               | ▼10 ▼ B I U ■ 書 書 圉 \$ % , ‰ ☆ 倖 倖 ⊞・           |  |  |  |  |  |  |  |  |  |  |  |
|    | B16 -                                 | fx =S                       | UM(D2:D14)                                                                                                    |                     |                                                 |  |  |  |  |  |  |  |  |  |  |  |
|    | A                                     | В                           | 0.11                                                                                                    |                     | F G H I J K L                                   |  |  |  |  |  |  |  |  |  |  |  |
| 1  | duration (ms)                         | strength (V)                | Predicted Set ta                                                                                                    | arget cell to Min   |                                                 |  |  |  |  |  |  |  |  |  |  |  |
| 2  | 0.02                                  | 0.97                        | 50.501668                                                                                                    | -                   | solver Parameters                               |  |  |  |  |  |  |  |  |  |  |  |
| 3  | 0.03                                  | 0.7                         | 33.8358333                                                                                                    | 1097.983            | Set Target Celly                                |  |  |  |  |  |  |  |  |  |  |  |
| 4  | 0.04                                  | 0.58                        | 25.50333324                                                                                                    | 621.1725            |                                                 |  |  |  |  |  |  |  |  |  |  |  |
| 5  | 0.05                                  | 0.495                       | 20.50416649                                                                                                    | 400.3667            | Equal To: C Max  Min C Value of: 0 Close        |  |  |  |  |  |  |  |  |  |  |  |
| 6  | 0.06                                  | 0.42                        | 17.17166637                                                                                                    | 280.6183            | By Changing Cells:                              |  |  |  |  |  |  |  |  |  |  |  |
| 7  | 0.07                                  | 0.37                        | 14.79154714                                                                                                    | 207.981             | \$B\$16:\$B\$17 Guess                           |  |  |  |  |  |  |  |  |  |  |  |
| 8  | 0.08                                  | 0.33                        | 13.00666596                                                                                                    | 160.6979            |                                                 |  |  |  |  |  |  |  |  |  |  |  |
| 9  | 0.09                                  | 0.3                         | 11.6186101                                                                                                    | 128.1109            | -Subject to the Constraints: Options            |  |  |  |  |  |  |  |  |  |  |  |
| 10 | 0.1                                   | 0.28                        | 10.50833194                                                                                                    | 104.6188            | Add                                             |  |  |  |  |  |  |  |  |  |  |  |
| 11 | 0.11                                  | 0.26                        | 9.600073909                                                                                                    | 87.23698            |                                                 |  |  |  |  |  |  |  |  |  |  |  |
| 12 | 0.13                                  | 0.24                        | 8.203137975                                                                                                    | 63.41157            | Change                                          |  |  |  |  |  |  |  |  |  |  |  |
| 13 | 0.15                                  | 0.24                        | 7.179161982                                                                                                    | 48.1 01: 1 1        | Leset All                                       |  |  |  |  |  |  |  |  |  |  |  |
| 14 | 0.17                                  | 0.225                       | 6.396512789                                                                                                    | 38.0 Click the      | ere to select Vrh & K                           |  |  |  |  |  |  |  |  |  |  |  |
| 15 |                                       |                             | sum of diff^2                                                                                                    | 569                 |                                                 |  |  |  |  |  |  |  |  |  |  |  |
| 16 | Vrh                                   | 1                           |                                                                                                    |                     |                                                 |  |  |  |  |  |  |  |  |  |  |  |
| 17 | k                                     | 1                           |                                                                                                    |                     |                                                 |  |  |  |  |  |  |  |  |  |  |  |
| 18 | · · · · · · · · · · · · · · · · · · · |                             |                                                                                                    |                     |                                                 |  |  |  |  |  |  |  |  |  |  |  |

10. Now you can click on **Solve** and Excel will minimize the difference between the predicted strength and actual strength by changing the values of  $V_{Rh}$  and k. A new window will popup after you click solve, just click **OK**.

|    | Microsoft Exce        | l - Sciatic_Ne      | rve_Lab_Fall_100303                            |                |   |               |                |               |               |          |                  |                  |
|----|-----------------------|---------------------|------------------------------------------------|----------------|---|---------------|----------------|---------------|---------------|----------|------------------|------------------|
| 8  | Eile Edit <u>V</u> ie | w <u>I</u> nsert Fo | rmat <u>T</u> ools <u>D</u> ata <u>W</u> indow | Help           |   |               |                |               |               |          | Type a c         | uestion for help |
|    | i 🖻 🖬 🔒 🤞             | 5 B 0 -             | 🔹 z - 21 Z1 🛍 🤉                                | <b>≫</b> Arial |   | + 10 +        | BZ             | u = =         | =             | \$%,     | <b>*.0</b> .00 ∉ | = f= 🗐 • 👌       |
|    | B18 👻                 | fx                  |                                                |                |   |               |                |               |               |          |                  |                  |
|    | A                     | В                   | С                                              | D              | E | F             | G              | Н             | l II          | J        | K                | L                |
| 1  | duration (ms)         | strength (V)        | Predicted Strength (V)                         | Diff^2         |   |               |                |               |               |          |                  |                  |
| 2  | 0.02                  | 0.97                | 1.10274818                                     | 0.017622       |   |               |                |               |               |          | 2                | 1                |
| 3  | 0.03                  | 0.7                 | 0.727823061                                    | 0.000774       |   |               |                |               |               |          |                  |                  |
| 4  | 0.04                  | 0.58                | 0.540397651                                    | 0.001568       |   | Solver F      | esults         |               |               |          |                  | 2                |
| 5  | 0.05                  | 0.495               | 0.427972116                                    | 0.004493       |   | SSAVET 1      |                |               |               |          |                  |                  |
| 6  | 0.06                  | 0.42                | 0.353046511                                    | 0.004483       |   | Solver ha     | as converged   | to the curren | t solution. A | All .    |                  |                  |
| 7  | 0.07                  | 0.37                | 0.299549428                                    | 0.004963       |   | constrain     | its are satisf | ied.          |               | B        | eports           |                  |
| 8  | 0.08                  | 0.33                | 0.25944516                                     | 0.004978       |   |               |                |               |               | F        | Inswer           | A                |
| 9  | 0.09                  | 0.3                 | 0.228269428                                    | 0.005145       |   | • <u>K</u> ee | p Solver Sol   | ution         |               | 9        | iensitivity      |                  |
| 10 | 0.1                   | 0.28                | 0.203343659                                    | 0.005876       |   | CRe           | tore Origina   | l Values      |               | Ľ        | IIIIICS          | -                |
| 11 | 0.11                  | 0.26                | 0.182963309                                    | 0.005935       |   |               |                |               |               | ,        |                  | _                |
| 12 | 0.13                  | 0.24                | 0.151643054                                    | 0.007807       |   |               | к              | Cancel        | Save          | Scenario | H                | elp              |
| 13 | 0.15                  | 0.24                | 0.128714243                                    | 0.012385       |   |               |                | -             |               |          |                  |                  |
| 14 | 0.17                  | 0.225               | 0.111215112                                    | 0.012947       |   |               |                |               |               |          |                  |                  |
| 15 |                       |                     | sum of diff^2                                  | 0.088976       |   |               |                |               |               |          |                  |                  |
| 16 | Vrh                   | -0.04479756         |                                                |                |   |               |                |               |               |          |                  |                  |
| 17 | k                     | -0.50225872         |                                                |                |   |               |                |               |               |          |                  |                  |
| 18 |                       |                     |                                                |                |   |               |                |               |               | 1        |                  |                  |
| 19 |                       |                     |                                                |                |   |               |                |               |               |          |                  |                  |
| 20 |                       |                     |                                                |                |   |               |                |               |               |          |                  |                  |

11. Now plot both the actual and predicted values in Excel. You can do this by highlighting the duration, strength and predicted strength columns as shown below. Then click on the **Chart Wizard** button.

| 🔀 A | Kicrosoft Excel - Sciatic_Nerve_Lab_Fall_100303 |                             |                                             |                   |   |  |  |  |  |  |  |  |
|-----|-------------------------------------------------|-----------------------------|---------------------------------------------|-------------------|---|--|--|--|--|--|--|--|
| 8   | <u>Eile E</u> dit <u>V</u> ie                   | w <u>I</u> nsert F <u>o</u> | rmat <u>T</u> ools <u>D</u> ata <u>W</u> ir | ndow <u>H</u> elp |   |  |  |  |  |  |  |  |
| D   | 🖻 🖬 🔒 🤞                                         | s 🖻 🗠 -                     | 🗟 Σ 🗕 🤶 🕺                                   | 👔 🏆 Arial         |   |  |  |  |  |  |  |  |
|     | A2 🗸                                            | <i>f</i> ≈ 0.02             | 2                                           |                   |   |  |  |  |  |  |  |  |
|     | А                                               | В                           | С                                           | Chart Wizard      | E |  |  |  |  |  |  |  |
| 1   | duration (ms)                                   | strength (V)                | Predicted Strength (                        | V) Diff^2         |   |  |  |  |  |  |  |  |
| 2   | 0.02                                            | 0.97                        | 1.10274818                                  | 0.017622          |   |  |  |  |  |  |  |  |
| 3   | 0.03                                            | 0.7                         | 0.727823061                                 | 0.000774          |   |  |  |  |  |  |  |  |
| 4   | 0.04                                            | 0.58                        | 0.540397651                                 | 0.001568          |   |  |  |  |  |  |  |  |
| 5   | 0.05                                            | 0.495                       | 0.427972116                                 | 0.004493          |   |  |  |  |  |  |  |  |
| 6   | 0.06                                            | 0.42                        | 0.353046511                                 | 0.004483          |   |  |  |  |  |  |  |  |
| 7   | 0.07                                            | 0.37                        | 0.299549428                                 | 0.004963          |   |  |  |  |  |  |  |  |
| 8   | 0.08                                            | 0.33                        | 0.25944516                                  | 0.004978          |   |  |  |  |  |  |  |  |
| 9   | 0.09                                            | 0.3                         | 0.228269428                                 | 0.005145          |   |  |  |  |  |  |  |  |
| 10  | 0.1                                             | 0.28                        | 0.203343659                                 | 0.005876          |   |  |  |  |  |  |  |  |
| 11  | 0.11                                            | 0.26                        | 0.182963309                                 | 0.005935          |   |  |  |  |  |  |  |  |
| 12  | 0.13                                            | 0.24                        | 0.151643054                                 | 0.007807          |   |  |  |  |  |  |  |  |
| 13  | 0.15                                            | 0.24                        | 0.128714243                                 | 0.012385          |   |  |  |  |  |  |  |  |
| 14  | 0.17                                            | 0.225                       | 0.111215112                                 | 0.012947          |   |  |  |  |  |  |  |  |
| 15  |                                                 |                             | sum of diff^2                               | 0.088976          |   |  |  |  |  |  |  |  |
| 16  | Vrh                                             | -0.04479756                 |                                             |                   |   |  |  |  |  |  |  |  |
| 17  | k                                               | -0.50225872                 |                                             |                   |   |  |  |  |  |  |  |  |
| 18  |                                                 |                             |                                             |                   |   |  |  |  |  |  |  |  |
| 19  |                                                 |                             |                                             |                   |   |  |  |  |  |  |  |  |

12. Select XY scatter as the chart type and click finish.

|    | Aicrosoft E       | xcel - Sciatic_Ne | erve_Lab_Fall_100                     | 303    |                  |             |        |                     |               |          |      |    |     |
|----|-------------------|-------------------|---------------------------------------|--------|------------------|-------------|--------|---------------------|---------------|----------|------|----|-----|
| 8  | <u>Eile E</u> dit | View Insert F     | ormat <u>T</u> ools <u>D</u> ata      | Window | Help             |             |        |                     |               |          |      |    | T   |
| n  |                   | ABO               | Δ. Σ - ΔΙ ΖΙ                          | 11 2   | » Arial          | <b>•</b> 10 | - B    | 7 U                 | EE            |          | \$ % |    | +.0 |
|    | A2                | ▼ fv ∩ ſ          | 12                                    |        | • (=) (          |             |        |                     |               |          |      |    | 100 |
|    | A                 | B                 | C                                     |        | 6                |             |        |                     |               |          |      |    |     |
| 1  | duration (        | ms) strength (V)  | Predicted Streng                      | th (V) | D Chart Wizard - | Step 1 of 4 | - Char | rt Type             |               |          |      |    |     |
| 2  | 0.02              | 0.97              | 1.10274818                            |        |                  | Custom Tur  |        |                     |               |          |      |    | 1   |
| 3  | 0.03              | 0.7               | 0.727823061                           |        | 0                | Custom typ  | ies    |                     |               |          | 1    |    |     |
| 4  | 0.04              | 0.58              | 0.540397651                           |        | 0 Chart type:    |             | Char   | t sub- <u>t</u> ype | :             |          |      |    |     |
| 5  | 0.05              | 0.495             | 0.427972116                           |        |                  | _           | -      |                     |               |          |      | L  |     |
| 6  | 0.06              | 0.42              | 0.353046511                           |        | 0 🖪 Bar          |             |        | •                   |               |          |      | L  | -   |
| 7  | 0.07              | 0.37              | 0.299549428                           |        |                  |             |        | •                   |               |          |      |    | -   |
| 8  | 0.08              | 0.33              | 0.25944516                            |        |                  |             |        |                     |               | -        |      |    |     |
| 9  | 0.09              | 0.3               | 0.228269428                           |        | U XY (Scatter)   |             |        | $\sim$              | IN            |          |      | -  |     |
| 10 | 0.1               | 0.28              | 0.203343659                           |        | Area             |             |        |                     | N             |          |      |    | _   |
| 11 | 0.11              | 0.26              | 0.152963309                           |        | Doughnut         |             |        | •                   |               |          |      | -  | -   |
| 12 | 0.15              | 0.24              | 0.101040004                           |        |                  | _           |        |                     | b.            |          |      | E- | -   |
| 14 | 0.15              | 0.24              | 0.120714243                           | -      | 0 0 Bubble       |             |        | $\mathcal{A}$       | XX            |          |      | -  | -   |
| 15 | 0.17              | 0.225             | sum of diff^2                         |        | O Itti Stock     | -           | 1      | - J                 | 1 A           |          |      |    | -   |
| 16 | Vrh               | -0.04479758       | i i i i i i i i i i i i i i i i i i i |        |                  |             |        |                     |               |          |      |    |     |
| 17 | k                 | -0.50225872       | 2                                     |        | -                |             | Scati  | ter. Compa          | ares pairs of | values.  |      |    |     |
| 18 |                   |                   |                                       |        |                  |             |        |                     |               |          |      |    |     |
| 19 |                   | 1                 |                                       |        |                  |             |        |                     |               |          |      |    |     |
| 20 |                   |                   |                                       |        |                  |             |        | Press an            | d Hold to Vie | w Sample |      |    |     |
| 21 |                   |                   |                                       |        |                  |             | -      |                     |               |          |      |    | 1   |
| 22 |                   |                   | 4                                     |        | 0                | Cancel      | ( er   | Back                | Next >        | Тей      | nish |    | -   |
| 23 |                   |                   |                                       |        |                  | Cancor      |        | constr.             | Toves         | J        |      |    | -   |
| 24 |                   |                   |                                       |        |                  | 3           | 3      | 3                   |               |          | 3    |    | 3   |

13. Now your predicted points are shown in pink and your actual values are shown in blue. Notice the predicted values do not fall exactly on top of the actual strength. This means the predicted values are not good.

| <b>N</b> | Microsoft Excel                | - Sciatic_Ne                | ve_Lab_Fall             | 100303                       |              |         |        |                |                |            |                  |
|----------|--------------------------------|-----------------------------|-------------------------|------------------------------|--------------|---------|--------|----------------|----------------|------------|------------------|
| 8        | <u>File E</u> dit <u>V</u> ier | w <u>I</u> nsert F <u>o</u> | rmat <u>T</u> ools (    | <u>-</u> hart <u>W</u> indow | <u>H</u> elp |         |        |                |                |            |                  |
| D        | ൙ 🖪 🔒 é                        | ) 🖻 🗠 -                     | <b>Q</b> Σ - <u>2</u> , | ZI 🛍 🕐                       | Arial        |         | • 10 • | BI             | <u>u</u>   = = | 三國 9       | в%, <sup>*</sup> |
| C        | hart Area 🚽                    | fx                          |                         | 1                            |              |         |        |                |                |            |                  |
|          | A                              | B                           |                         | С                            | D            | E       | F      | G              | Н              |            | J                |
| 1        | duration (ms)                  | strength (V)                | Predicted St            | rength (V)                   | Diff^2       |         |        |                |                |            | _                |
| 2        | 0.02                           | 0.97                        | 1.10274818              |                              | 0.017622     |         |        |                |                |            |                  |
| 3        | 0.03                           | 0.7                         | 0.727823061             |                              | 0.000774     |         |        |                |                |            |                  |
| 4        | 0.04                           | 0.58                        | 0.540397651             |                              | 0.001568     |         |        |                |                |            |                  |
| 5        | 0.05                           | 0.495                       | 0.427972116             |                              | 0.004493     |         |        |                |                |            |                  |
| 6        | 0.06                           | 0.42                        | 0.353046511             |                              | 0.004483     |         |        |                |                |            |                  |
| 7        | 0.07                           | 0.37                        | 0.299549428             |                              | 0.004963     |         |        |                |                |            |                  |
| 8        | 0.08                           | 0.33                        | 0.25944516              |                              | 0.004978     |         |        |                |                |            |                  |
| 9        | 0.09                           | 0.3                         | 0.228269428             |                              | 0.005145     |         |        |                |                |            |                  |
| 10       | 0.1                            | 0.28                        | 0.203343659             | 4.2                          |              |         |        |                |                |            |                  |
| 11       | 0.11                           | 0.26                        | 0.182963309             | 1.2                          |              |         |        |                | Chart Are      | a          |                  |
| 12       | 0.13                           | 0.24                        | 0.151643054             |                              |              |         |        |                |                |            |                  |
| 13       | 0.15                           | 0.24                        | 0.128714243             | 1                            |              |         |        |                |                |            |                  |
| 14       | 0.17                           | 0.225                       | 0.111215112             |                              |              |         |        |                |                |            |                  |
| 15       |                                |                             | sum of diff^            | 0.8                          |              |         |        |                |                |            |                  |
| 16       | Vrh                            | -0.04479756                 |                         |                              | +            |         |        |                |                | • Corico1  |                  |
| 17       | k                              | -0.50225872                 |                         | 0.6                          | •            |         |        |                |                | • Series I |                  |
| 18       |                                |                             |                         | •                            | • •          |         |        |                |                | Series2    |                  |
| 19       |                                |                             |                         | 0.4                          |              |         |        |                |                |            |                  |
| 20       |                                |                             |                         |                              | •            | · • • • |        |                |                |            |                  |
| 21       |                                |                             |                         | 0.2                          |              |         | * * *  | + •            | •              |            |                  |
| 22       |                                |                             |                         | 0.2                          |              |         | · · ·  | 1 <b>1</b> 1 1 |                |            |                  |
| 23       |                                |                             |                         |                              |              |         |        |                |                |            |                  |
| 24       |                                |                             |                         | U <del></del>                | 0.05         |         | 4      | 0.45           |                |            |                  |
| 25       |                                |                             |                         | U                            | 0.05         | U       | .1     | 0.15           | 0.2            |            |                  |
| 26       |                                |                             |                         |                              |              |         |        |                |                |            |                  |
| 27       |                                |                             |                         |                              |              |         |        |                |                |            |                  |
| 28       |                                |                             |                         |                              |              |         |        |                |                |            |                  |
| 1 20     |                                |                             |                         |                              |              |         |        |                |                |            |                  |

14. To allow solver to minimize the sum of square of differences, the initial values for  $V_{Rh}$  and k have to be close to the final predicted values. So change  $V_{Rh}$  to 0.5 and k to 0.02.

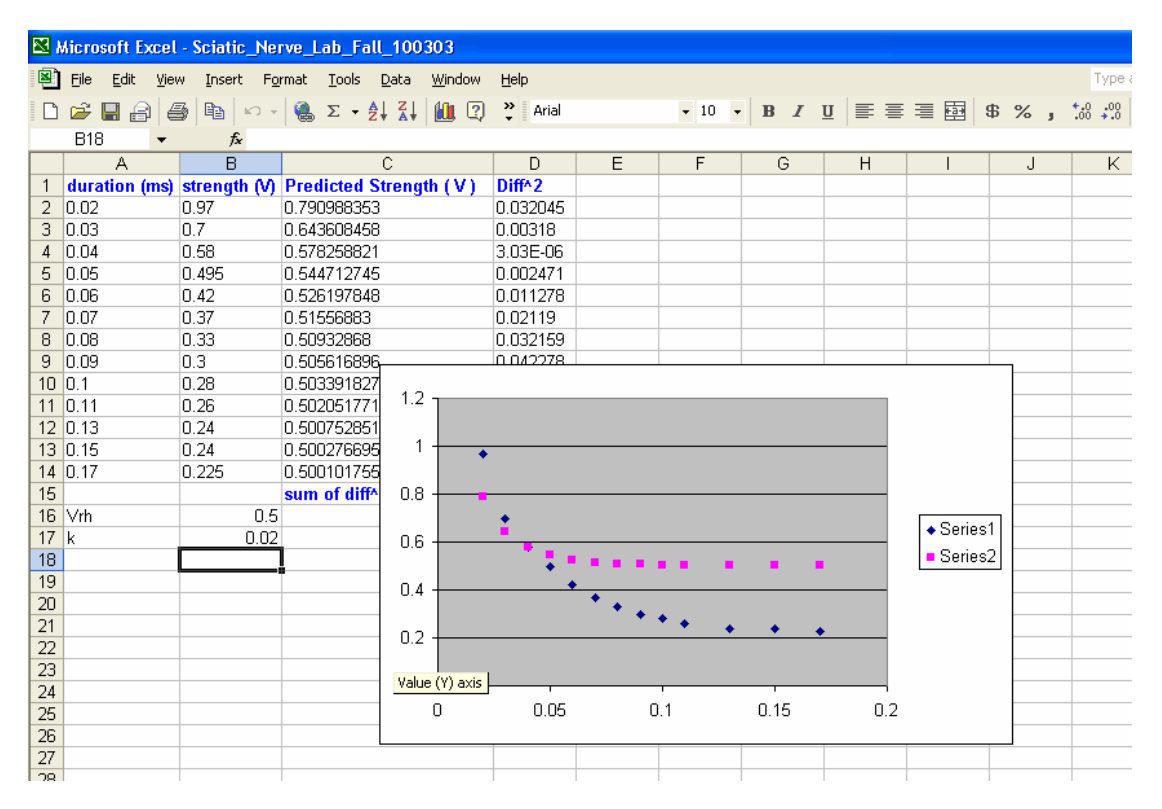

15. Use solver again to solve. This is what you will get.

| R 1 | Microsoft Excel - Sciatic_Nerve_Lab_Fall_100303 |                     |                      |                    |           |           |         |                    |      |                            |          |  |  |
|-----|-------------------------------------------------|---------------------|----------------------|--------------------|-----------|-----------|---------|--------------------|------|----------------------------|----------|--|--|
|     | <u>File E</u> dit <u>V</u> iev                  | w <u>I</u> nsert Fo | rmat <u>T</u> ools [ | ata <u>W</u> indow | Help      |           |         |                    |      |                            |          |  |  |
| D   | 🖻 🖪 🔒 🔮                                         | ) <b>b</b>   10 +   | 🔒 Σ 🗕 🛓              | 👬 🛍 🕄              | Arial     |           | - 10    | - B Z              | u ≣≣ |                            | \$ %     |  |  |
|     | B18 -                                           | fx                  |                      |                    |           |           |         |                    |      |                            |          |  |  |
|     | A                                               | В                   | (                    | >                  | D         | E         | F       | G                  | Н    | 1                          | J        |  |  |
| 1   | duration (ms)                                   | strength (V)        | Predicted St         | rength (V)         | Diff^2    |           |         |                    |      |                            |          |  |  |
| 2   | 0.02                                            | 0.97                | 0.99635733           |                    | 0.000695  |           |         |                    |      |                            |          |  |  |
| 3   | 0.03                                            | 0.7                 | 0.698601175          |                    | 1.96E-06  |           |         |                    |      |                            |          |  |  |
| 4   | 0.04                                            | 0.58                | 0.550547974          |                    | 0.000867  |           |         |                    |      |                            |          |  |  |
| 5   | 0.05                                            | 0.495               | 0.462370848          |                    | 0.001065  |           |         |                    |      |                            |          |  |  |
| 6   | 0.06                                            | 0.42                | 0.404126345          |                    | 0.000252  |           |         |                    |      |                            |          |  |  |
| 7   | 0.07                                            | 0.37                | 0.362980602          |                    | 4.93E-05  |           |         |                    |      |                            |          |  |  |
| 8   | 0.08                                            | 0.33                | 0.332515884          |                    | 6.33E-06  |           |         |                    |      |                            |          |  |  |
| 9   | 0.09                                            | 0.3                 | 0.309166113          |                    | 18 / E-US |           |         |                    |      |                            | <u> </u> |  |  |
| 10  | 0.1                                             | 0.20                | 0.290791072          | 1.2 -              |           |           |         |                    |      |                            |          |  |  |
| 12  | 0.11                                            | 0.20                | 0.276026326          |                    |           |           |         |                    |      |                            |          |  |  |
| 13  | 0.15                                            | 0.24                | 0.238557103          | 1                  |           |           |         |                    |      |                            |          |  |  |
| 14  | 0.13                                            | 0.24                | 0.227373735          | •                  |           |           |         |                    |      |                            |          |  |  |
| 15  | 0.11                                            | 0.220               | sum of diff^         | 0.8                |           |           |         |                    |      |                            |          |  |  |
| 16  | √rh                                             | 0.18955131          |                      |                    |           |           |         |                    |      |                            |          |  |  |
| 17  | k                                               | 0.09477654          |                      | 0.6                |           |           |         |                    |      | <ul> <li>Series</li> </ul> | \$1      |  |  |
| 18  |                                                 |                     |                      |                    | •••       |           |         |                    |      | Series                     | \$2      |  |  |
| 19  |                                                 |                     |                      | n4                 |           |           |         |                    |      |                            |          |  |  |
| 20  |                                                 |                     |                      | 0.4                |           | 1 <b></b> |         |                    |      |                            |          |  |  |
| 21  |                                                 |                     |                      | 0.2                |           | · · ·     | * + - + | ا <mark>ب</mark> ا |      |                            |          |  |  |
| 22  |                                                 |                     |                      | 0.2                |           |           |         |                    |      |                            |          |  |  |
| 23  |                                                 |                     |                      |                    |           |           |         |                    |      |                            |          |  |  |
| 24  |                                                 |                     |                      | 0                  | 0.05      | 0         | 1       | 0.15               |      |                            |          |  |  |
| 25  |                                                 |                     |                      | U                  | 0.05      | U         | . 1     | 0.13               | U.2  |                            |          |  |  |
| 20  |                                                 |                     |                      |                    |           |           |         |                    |      |                            |          |  |  |
| 27  |                                                 |                     | 1                    |                    |           |           |         |                    |      |                            |          |  |  |

Now you can use the predicted values to calculate the Chronaxie. This is the end of the tutorial.